# Contents

| Contents 1                                        |
|---------------------------------------------------|
| Introduction                                      |
| What map data is available from Geology Download? |
| Onshore Geology3                                  |
| Onshore Geology – Data Formats4                   |
| Offshore Geology5                                 |
| Rock Information5                                 |
| Groundwater5                                      |
| What will I learn from this exercise?6            |
| What data do I have?7                             |
| Geology data – BGS 1:6250007                      |
| Ordnance Survey OpenData raster dataset9          |
| Add geological data in ArcMap10                   |
| Apply the BGS Cartographic style 11               |
| Overlaying Geographical Map Data - optional17     |

## Introduction

Geology Download allows users to download British Geological Survey (BGS) map data for se in Geographical Information Software (GIS). Any registered user of Geology Digimap can download multiple map data products for their selected area.

In this exercise you will import and apply a style to small scale geological data in ArcGIS, then overlay geographic map data from Ordnance Survey.

These instructions have been prepared using ArcGIS version 10.1.

### What is Geology Download?

Geology Download offers:

- Four categories of map data: Onshore Geology, Offshore Geology, Rock Information and Groundwater.
- DigMapGB British Geological Survey onshore geological mapping in 5 scales the most detailed is at a scale of 1:10000.
- All vector data supplied in Shape file format. MIF/MID format available for selected map data products.

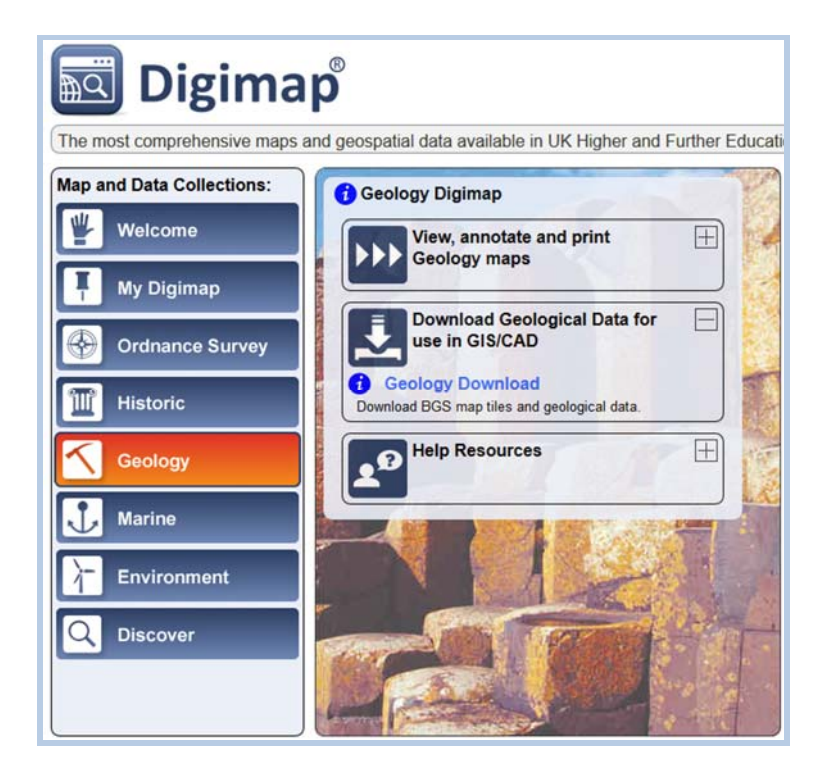

## What map data is available from Geology Download?

The map data products available through Geology Download are grouped into four categories: Onshore Geology, Offshore Geology, Rock Information and Groundwater.

The categories can be viewed in Step 2 of the Geology Download screen. A category can be expanded by clicking on the small plus symbol or on any category name.

Click **Info** next to any mapping product for details of scale, available format and a brief introduction to the dataset.

| Product                       | Allowance |
|-------------------------------|-----------|
| Onshore Geology (0 selected)  |           |
| Offshore Geology (0 selected) |           |
| Rock Information (0 selected) |           |
| Groundwater (0 selected)      |           |

### **Onshore Geology**

| Inshore Geology (0 selected)   | )    |              |
|--------------------------------|------|--------------|
| 1:10 000 Geology               | Info | (0/50) tiles |
| 1:25 000 Geology               | Info | (0/30) tiles |
| 1:50 000 Geology               | Info | (0/30) tiles |
| Soil-Parent Material           | Info | (0/30) tiles |
| Superficial Thickness Advanced | Info | No limit     |
| Superficial Thickness Basic    | Info | No limit     |
| 1:250 000 Geology              | Info | No limit     |
| 1:625 000 Geology              | Info | No limit     |
|                                |      |              |

The Onshore Geology category contains:

- 1. British Geological Survey's **DiGMapGB** onshore geological mapping of Great Britain at 5 scales:
  - 1:10000 note that this map product does not cover all of Great Britain.
  - 1:25000 note that this map product does not cover all of Great Britain.
  - 1:50000 covers all of GB.
  - 1:250000 covers all of GB.
  - 1:625000 covers all of GB.

Depending on the scale you select, **DigMapGB** has a number of layers, including:

- Bedrock geology
- Superficial deposits
- Mass movement
- Artificial ground
- Linear features
- 2. **Soil Parent Material** this map product details the distribution of physiochemical properties of the weathered and unweathered rock nearest the surface. The data is useful for:
  - mapping of UK soil properties.
  - identifying soils and landscapes sensitive to erosion.
  - developing a better understanding of weathering properties and processes.
- 3. The **Superficial Deposits Thickness Model (SDTM)** is a raster-based dataset designed to demonstrate the variation in thickness of Quaternary-age superficial deposits across Great Britain, derived from borehole information and geological map data. The data comes as an Advanced or Basic Model, with a Distance Buffer layer to indicate the level of confidence in the model. The data is useful for:
  - Civil Engineering
  - Ground Water Modelling
  - Predicting Landslides

### **Onshore Geology – Data Formats**

| Map data product               | Shape file | MIF/MID | ArcInfo<br>(raster) |
|--------------------------------|------------|---------|---------------------|
| 1:10000 Geology                | Y          |         |                     |
| 1:25000 Geology                | Y          |         |                     |
| 1:50000 Geology                | Y          | Y       |                     |
| 1:250000 Geology               | Y          | Y       |                     |
| 1:625000 Geology               | Y          | Y       |                     |
| Soil-Parent Material           | Y          |         |                     |
| Superficial Thickness Advanced |            |         | Y                   |
| Superficial Thickness Basic    |            |         | Y                   |

| Offshore Geology           |      |          |  |  |  |  |  |
|----------------------------|------|----------|--|--|--|--|--|
| Geology (0 selected        | d)   |          |  |  |  |  |  |
| 1:250 000 Offshore Geology | Info | No limit |  |  |  |  |  |

**Offshore Geology** map data is available at a scale of 1:250000 and covers bedrock geology, fault lines and seabed sediments. Provided in Shapefile format.

#### **Rock Information**

| Rock Information (0 selected) |                             |      |          |  |  |  |
|-------------------------------|-----------------------------|------|----------|--|--|--|
|                               | Lexicon of Named Rock Units | Info | No limit |  |  |  |
|                               | Onshore Borehole Index      | Info | No limit |  |  |  |

- 1. The **Lexicon of Named Rock Units** is provided in Excel format and has more than 13,000 entries. It contains information on rock units. Entries include:
  - Rock Unit Name and type.
  - Descriptions of the rock and its boundaries.
  - Details of the rock's age.
- 2. The **Onshore Borehole Index** is provided as a Shape file. The Borehole Index contains:
  - Borehole locations.
  - Borehole names and depths.
  - Borehole ID codes.

#### Groundwater

| 8 | Froundwater (0 selected)      |      |          |
|---|-------------------------------|------|----------|
|   | Geological Indicators Of Floo | Info | No limit |
|   | Permeability Indicies         | Info | No limit |

1. **Geological Indicators of Flooding** provide information on areas where Superficial Deposits show evidence of flooding. Areas are classified as being at high or low risk of flooding.

**Permeability Indices.** Data based on the DigMapGB 1:50000 scale. The Permeability Index consists of a three-part code representing: Predominant Flow Mechanism, Maximum Permeability and Minimum Permeability.

### What will I learn from this exercise?

On completion of this guide you will be able to:

- Identify individual map data files
- Import and view geological vector data to ArcGIS
- Apply a cartographic style to Shapefiles in ArcGIS
- Optional: overlay geographical raster map data from Digimap's Ordnance Survey Collection

## What data do I have?

We have provided you with two types of data for use with this guide, in 2 folders:

## Geology data - BGS 1:625000

This dataset covers all of Great Britain and is freely available from the British Geological Survey (BGS) website:

http://www.bgs.ac.uk/opengeoscience/downloads.html

You can download this data, and more detailed British Geological Survey data, from Geology Download:

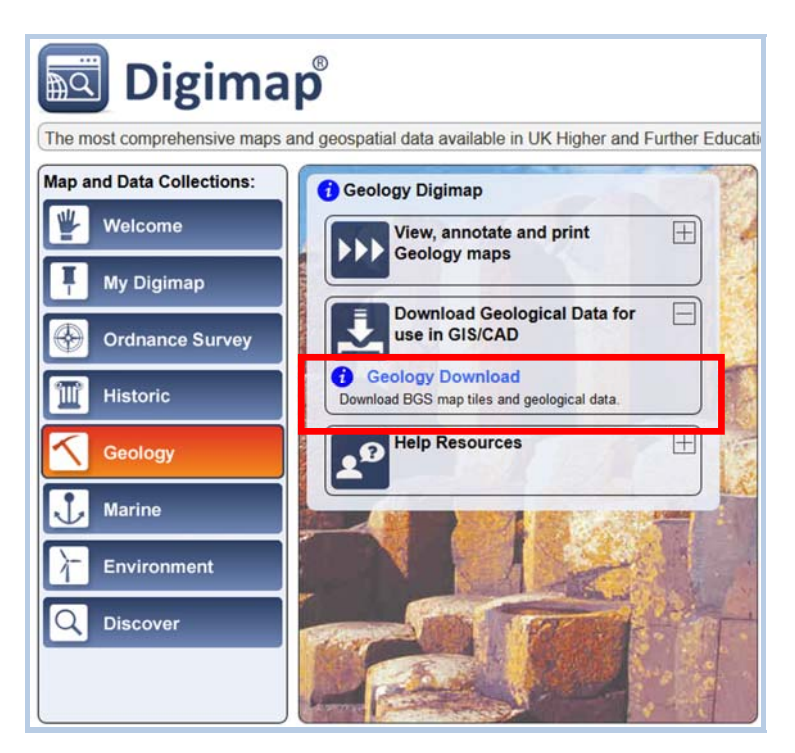

Your data is for the area of Anglesey, as outlined in red on the image below:

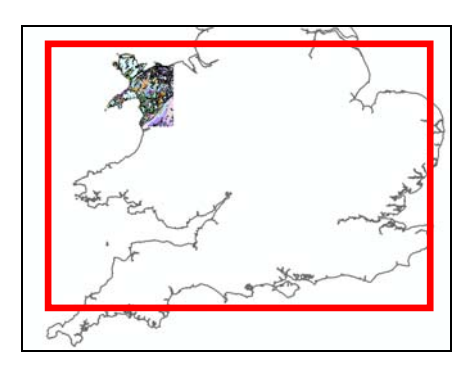

You have four Shapefiles; geology lines, bedrock polygons, dykes polygons and superficial polygons:

- 1. gb\_625k\_v5\_fault\_geology\_lines\_CLIP
- 2. gb\_625k\_v5\_bedrock\_geology\_polygons\_CLIP
- 3. gb\_625k\_v5\_dykes\_geology\_polygons\_CLIP
- 4. gb\_625k\_superficial\_geology\_polygons\_CLIP

Shapefile is a data format that consists of at least 3 types of file of the same name. All of the constituent files must be kept in the same location in order for the Shapefiles to work correctly. **Do not split the files up!** 

- 1. SHP-shapefile format; the feature geometry (line, point, polygon, etc)
- 2. **DBF**-attribute format; attribute data stored in dBASE IV format
- 3. SHX-shape index format
- 4. PRJ often a PRJ file is included, which stores information about the projection and spatial coordinate system of its associated Shapefile.
- 2. One AVL file and three LYR files have been provided by the BGS. These are the files used in ArcGIS to apply the BGS cartographic style to the geology layers.

#### **Ordnance Survey OpenData raster dataset**

We have also provided some Ordnance Survey geographic data:

- Ordnance Survey data, 1:250000 raster, tile SH, which covers North Wales.
- The image shows the contents of the folder **250000 OS Raster data.**
- The TIF file is your raster map image.
- The TFW file contains the geographic coordinates of your map image. DO NOT DELETE THIS FILE.

| Name                 | Date modified    | Туре          | Size     |
|----------------------|------------------|---------------|----------|
| 🋃 sh                 | 02/11/2012 11:36 | TIFF image    | 3,617 KE |
| sh.tfw               | 02/11/2012 11:36 | TFW File      | 1 KE     |
| os_open_conditions   | 02/11/2012 11:36 | Text Document | 1 KE     |
| 250k_raster_gaz_2012 | 02/11/2012 11:36 | Text Document | 1,024 KB |

This map data is freely available via the Ordnance Survey OpenData website:

http://www.ordnancesurvey.co.uk/oswebsite/products/os-opendata.html

You can also download the data from Digimap's Ordnance Survey Collection, in the Data Download service:

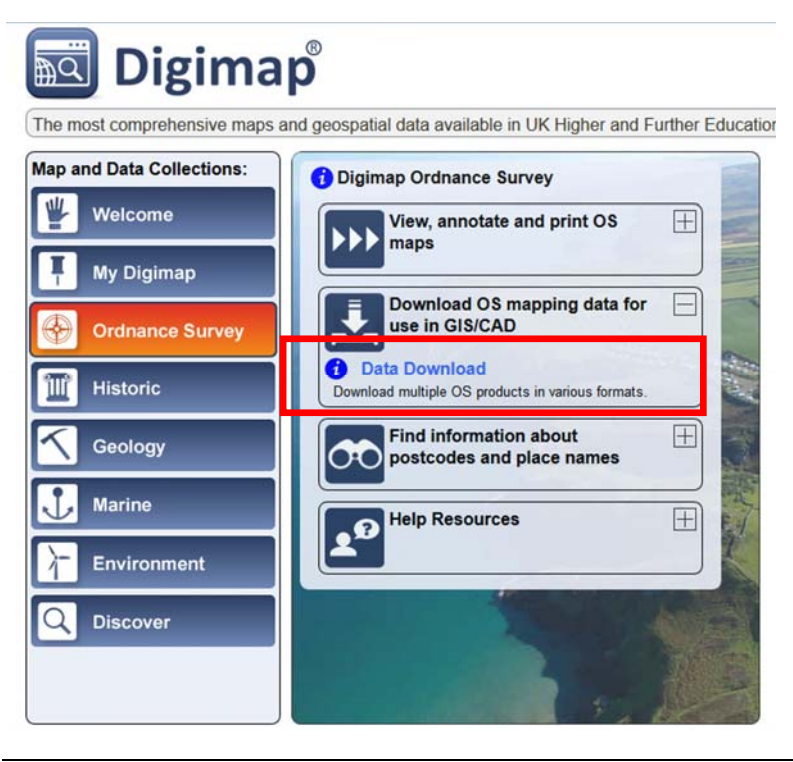

### Add geological data in ArcMap

Shapefiles are compatible with ArcGIS. Let's add and view our geological data.

- 1. Start ArcMap<sup>1</sup>:
- 2. Click on the File menu and select Add Data.

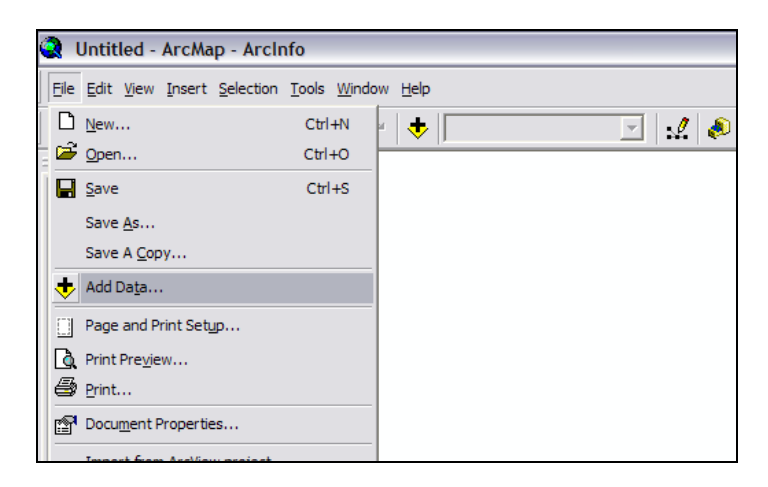

3. Navigate to the folder containing your data files. You may have to click the Connect to

Folder button, a yellow folder with a plus sign to see your folder.

- 4. Select all **four geology Shapefiles** and the **three layer files (.lyr)** visible in the dialog box using **CTRL + click**.
- 5. Click Add.

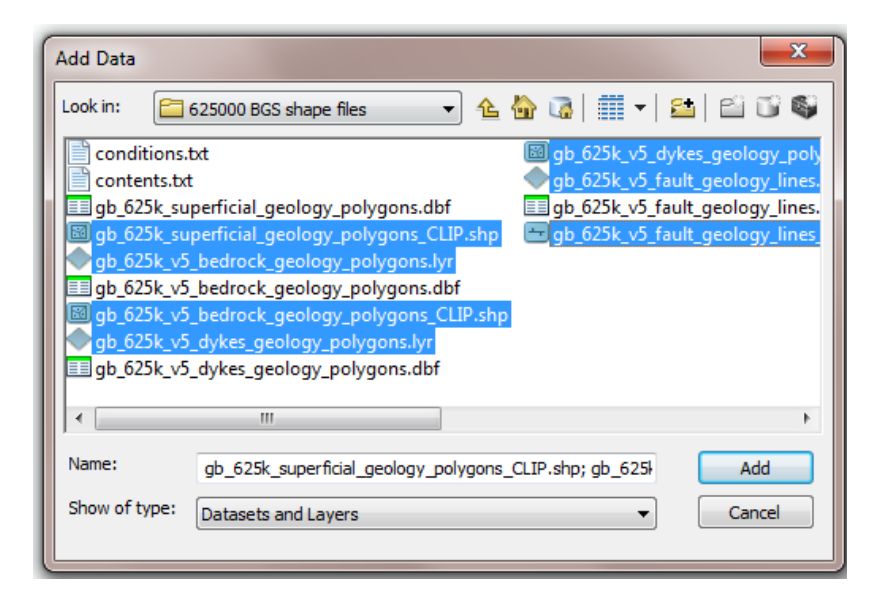

<sup>&</sup>lt;sup>1</sup> ArcMap is the ArcGIS program that allows you to view and analyse map data.

The name of each file you import to ArcMap will now be visible in the Layers panel on the left. All the layers should open up in a map similar to the one shown below, although your colours may be different.

We will look at the colours next.

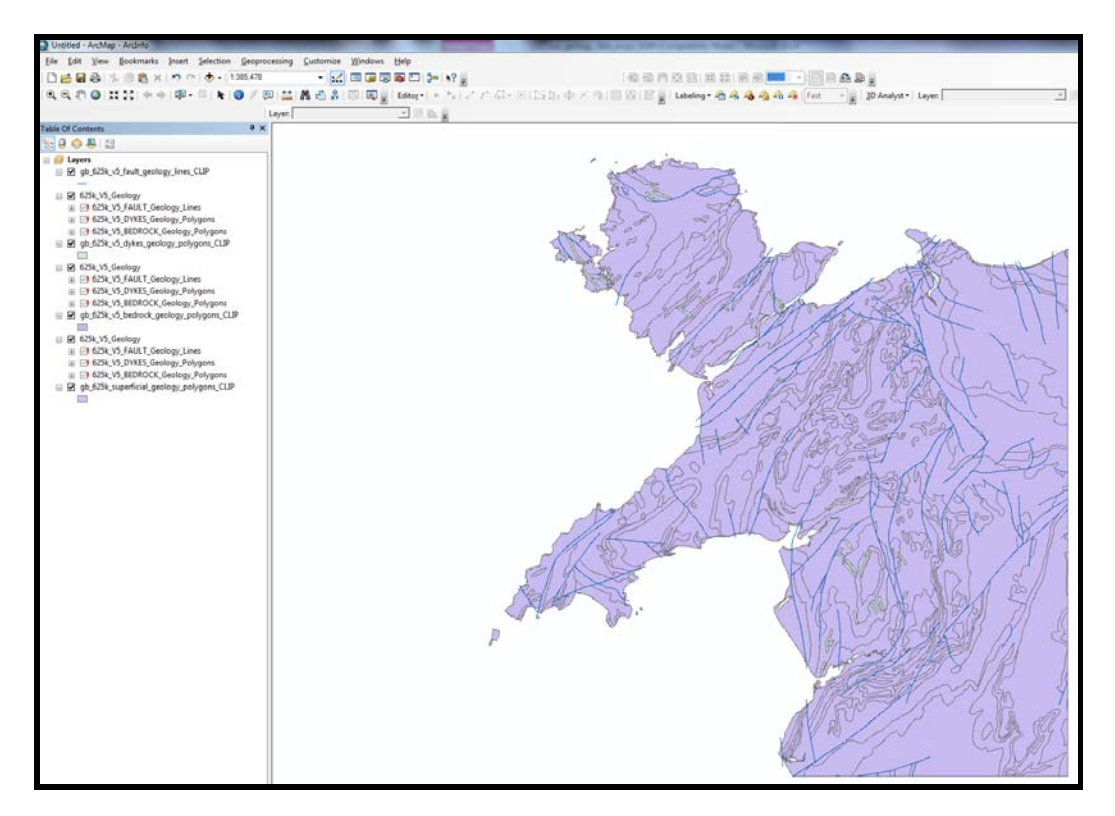

# Apply the BGS Cartographic style

When the data is first loaded into ArcMap, it will not have the standard BGS colours, i.e. it will look different than it does when viewed in Geology Digimap's Roam service.

We need to tell ArcMap which colours to apply to the dataset based on the BGS cartographic style. We can do this by applying symbology (cartographic) information.

One symbology file (.avl) and three layer files (.lyr) are bundled with your geology data. We will apply the symbology they contain using these steps:

- Right click on the superficial geology layer in the Table of Contents panel.
- 2. Select Properties:

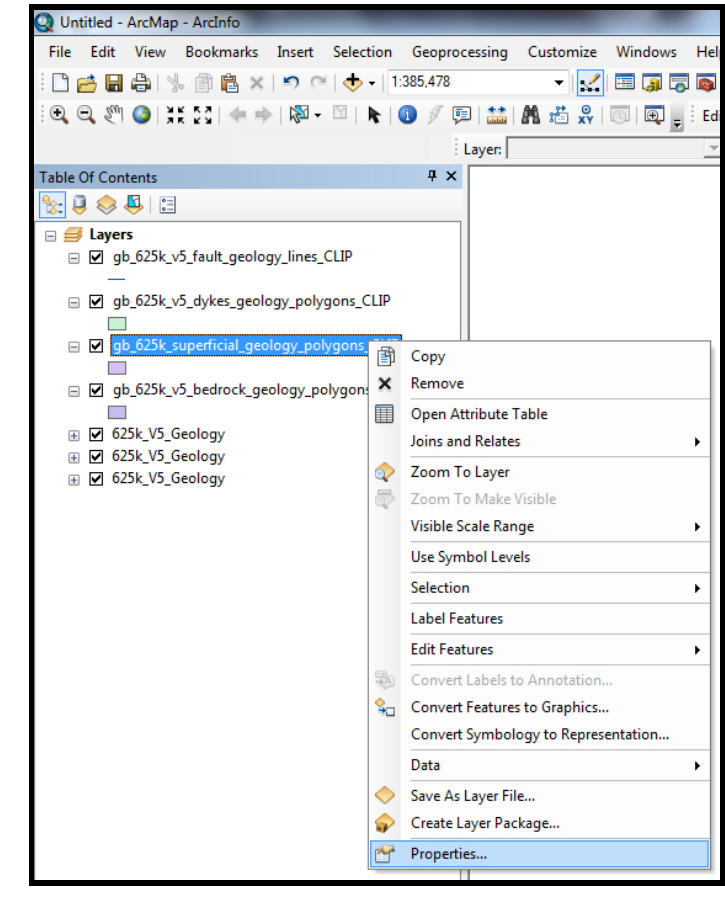

3. Click the

Symbology tab. Click the Import button in the top right corner.

| General S                                                          | Source                         | Selection | Display                                                                     | Symbology                                                                                                    | Fields                                                       | Definition Que                                | ry Labels                          | Joins & Relates                      | Time    | HTML Po |
|--------------------------------------------------------------------|--------------------------------|-----------|-----------------------------------------------------------------------------|----------------------------------------------------------------------------------------------------|--------------------------------------------------------------|-----------------------------------------------|------------------------------------|--------------------------------------|---------|---------|
| how:                                                               |                                | n         | بالد ست                                                                     |                                                                                                    | na tha i                                                     |                                               |                                    |                                      | mont    | <br>ר   |
| Features<br>Single<br>Categorie<br>Quantitie<br>Charts<br>Multiple | symbol<br>es<br>s<br>Attribute | ×         | Symbol                                                                      |                                                                                                    | ng the s                                                     |                                               | Adva                               | anced •                              | npon    |         |
| C<br>Aria                                                          |                                |           | nport Syn<br>Import<br>Import<br>Legend fi<br>What d<br>O Cor<br>Jus<br>Jus | mbology<br>t symbology d<br>i symbology d<br>le:<br>lo you want tr<br>nplete symbols<br>t the symbols<br>t the classific | lefinition f<br>lefinition f<br>o import?<br>logy definition | from another lay<br>from an ArcView<br>hition | er in the ma<br>3 legend fil<br>OK | p or from a layer file<br>le ("avl): | ►<br>=: |         |
|                                                                    |                                |           |                                                                             |                                                                                                    |                                                              |                                               |                                    |                                      |         |         |

- 4. Select to Import Symbology definition from an Arc View 3 legend file (\*.avl).
- 5. Click on the **Browse** button.

| <ul> <li>Import symbology definition from anoth</li> <li>Import symbology definition from an Anotheration</li> </ul> | er layer in the map or from a layer file |
|----------------------------------------------------------------------------------------------------|------------------------------------------|
| Legend file:                                                                                                    |                                          |
| What do you want to import?                                                                                          |                                          |
| Complete symbology definition                                                                                        |                                          |
| <ul> <li>Just the symbols</li> </ul>                                                                                 |                                          |
| Just the classification                                                                                              |                                          |

The .avl file will be in the same folder the geological data<sup>2</sup>, the folder 625000 BGS Shapefiles.

6. Select the **.avl file** corresponding to the **superficial geology** layer you selected in the **Table of Contents** panel. Then click **Open**.

| Look in:     | 🔒 625000 BG    | S shape files 🔹 👻                | G 🤌 📂 🖽 -        |          |
|--------------|----------------|----------------------------------|------------------|----------|
| (Pa)         | Name           | ^                                | Date modified    | Туре     |
| ecent Places | gb_625k_s      | uperficial_geology_polygons.avl  | 05/11/2012 14:04 | AVL File |
| Libraries    |                |                                  |                  |          |
| Computer     | ٠              | III                              |                  |          |
| Network      | File name:     | gb_625k_superficial_geology_poly | gons 👻 🚺         | Open     |
|              | Files of type: | ArcView 3 legend file            |                  | Cancel   |

<sup>&</sup>lt;sup>2</sup> NOTE: when you download data from Geology Digimap, or the BGS Open Geo Science website, your download includes the required AVL and layer files for applying cartographic styling.

 Ensure the Value
 Fields match, as shown. Then click
 OK.

| Import Symbology Matching Dialog                                                                         | ~    |
|----------------------------------------------------------------------------------------------------|------|
| Select field(s) from the current layer to match to the field(s)<br>in the imported symbology definition: | used |
| Value Field                                                                                              |      |
| LEX_ROCK                                                                                                 |      |
|                                                                                                    | ]    |
| Value Field                                                                                              |      |
|                                                                                                    |      |
| Value Field                                                                                              |      |
|                                                                                                    |      |
|                                                                                                    |      |
| ОК Са                                                                                                    | ncel |

 Click Apply then OK at the Layer
 Properties box to update the map.

| General    | Source      | Selection | Displa                | y Symbology      | Fields   | Definition Query | Labels Joir | ns & Relat | tes Tim          | e H | TML Popu |
|------------|-------------|-----------|-----------------------|------------------|----------|------------------|-------------|------------|------------------|-----|----------|
| how:       |             |           |                       | togorios usin    |          | a values of one  | field       |            | Import           |     |          |
| Feature    | es          |           |                       | legones usin     | ig uniqu |                  | liciu.      |            | Import           |     |          |
| Catego     | ries        |           | Value Heid Color Kamp |                  |          |                  |             |            |                  |     |          |
| Unic       | jue values  |           | _EX_RO                | СК               |          | -                |             |            |                  | •   |          |
| - Uniq     | jue values, | many      |                       |                  |          |                  |             |            |                  |     |          |
| ····· Mate | ch to symp  | oisina    | vmbol                 | Value            |          | Label            |             | Count      |                  |     |          |
| Charte     | lles        |           | 7                     | call other value |          | call other valu  |             |            |                  |     |          |
| Multiple   | e Attribut  |           | _                     |                  | ~~~      |                  | C3/         | 2          |                  |     |          |
| Manapa     |             | ~     -   |                       | REK-SILT         |          | RRK-SILT         |             | 2          |                  |     |          |
|            |             |           |                       | BSA-SAND         |          | BSA-SAND         |             | 2          | E .              | *   |          |
|            |             |           |                       | CRAG-SAGR        |          | CRAG-SAGR        |             | 2          |                  |     |          |
|            |             |           |                       | CWF-DMTN         |          | CWF-DMTN         |             | 2          |                  | L   |          |
|            |             | -         |                       | GSG-SAGR         |          | GSG-SAGR         |             | 2          |                  | ¥   |          |
|            |             | ¥7 -      |                       | LDE-CLAY         |          | LDE-CLAY         |             | 2          |                  |     |          |
|            | <u> </u>    |           |                       | PEAT-PEAT        |          | PEAT-PEAT        |             | 2          |                  |     |          |
|            | <u>۲</u>    |           |                       | RMD-SAGR         |          | RMD-SAGR         |             | 2          | -                |     |          |
|            | 5           |           |                       |                  |          |                  |             |            |                  | _   |          |
|            | 1 1         | A         | dd All Va             | alues Add V      | alues    | Remove           | Remove Al   | Ac         | dva <u>n</u> ced | -   |          |

We will style the remaining three layers following the steps above.

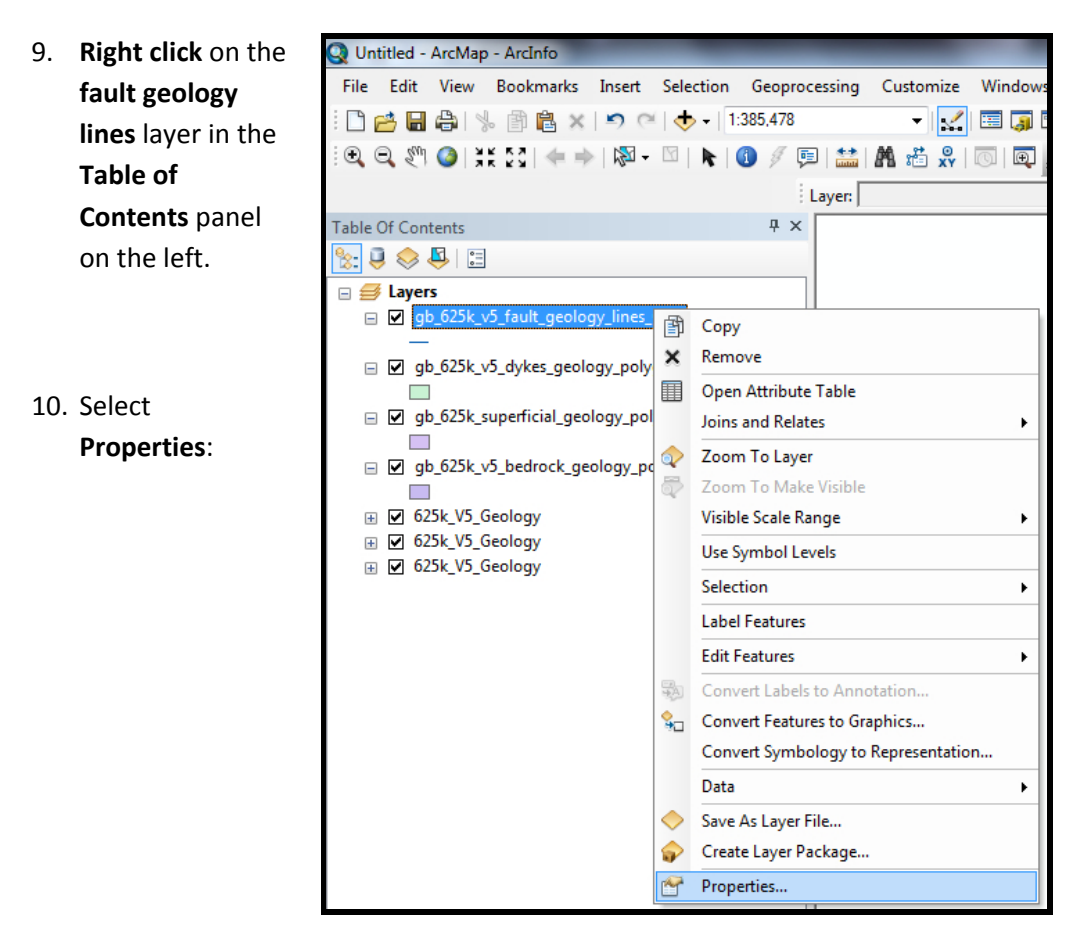

 Select the
 Symbology tab, then click the
 Import button in the top right corner.

| yer Properties                                                           | Par a s man                                                              | 8 23       |
|--------------------------------------------------------------------------|--------------------------------------------------------------------------|------------|
| General Source Select                                                    | on Display Symbology Fields Definition Query Labels Joins & Relates Time | HTML Popup |
| Show:<br>Features<br>Single symbol<br>Categories<br>Quantities<br>Charts | Draw all features using the same symbol. Import                          |            |
|                                                                          | Import Symbology                                                         |            |
|                                                                          | OK Cancel                                                                | Apply      |

Remove the .lyr layers in the Table of Contents panel as follows.

- Right click one of the .lyr files showing in the Table of Contents panel.
- 2. Click **Remove**.
- 3. Repeat steps 24-25 to remove the remaining two .lyr files showing in the Table of Contents panel.

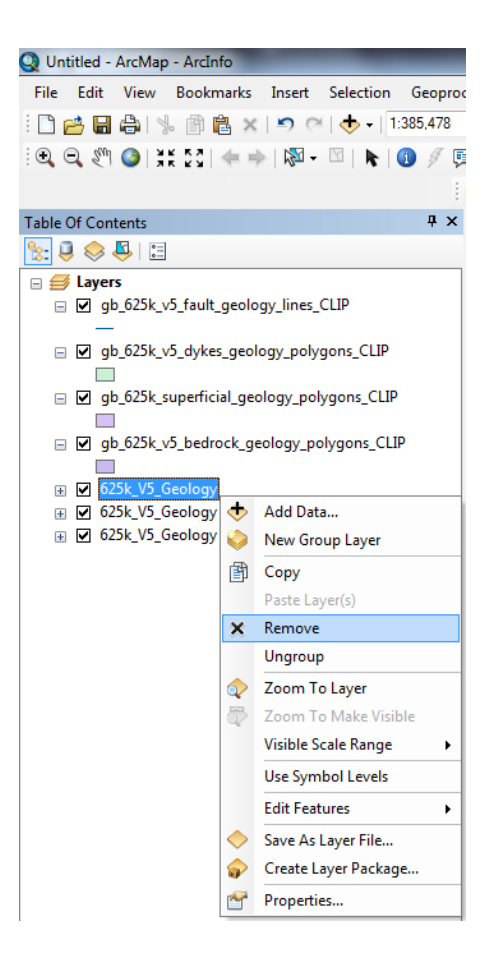

You now have a map that has a similar colour scheme as a printed geological map, which should look similar to the one shown below:

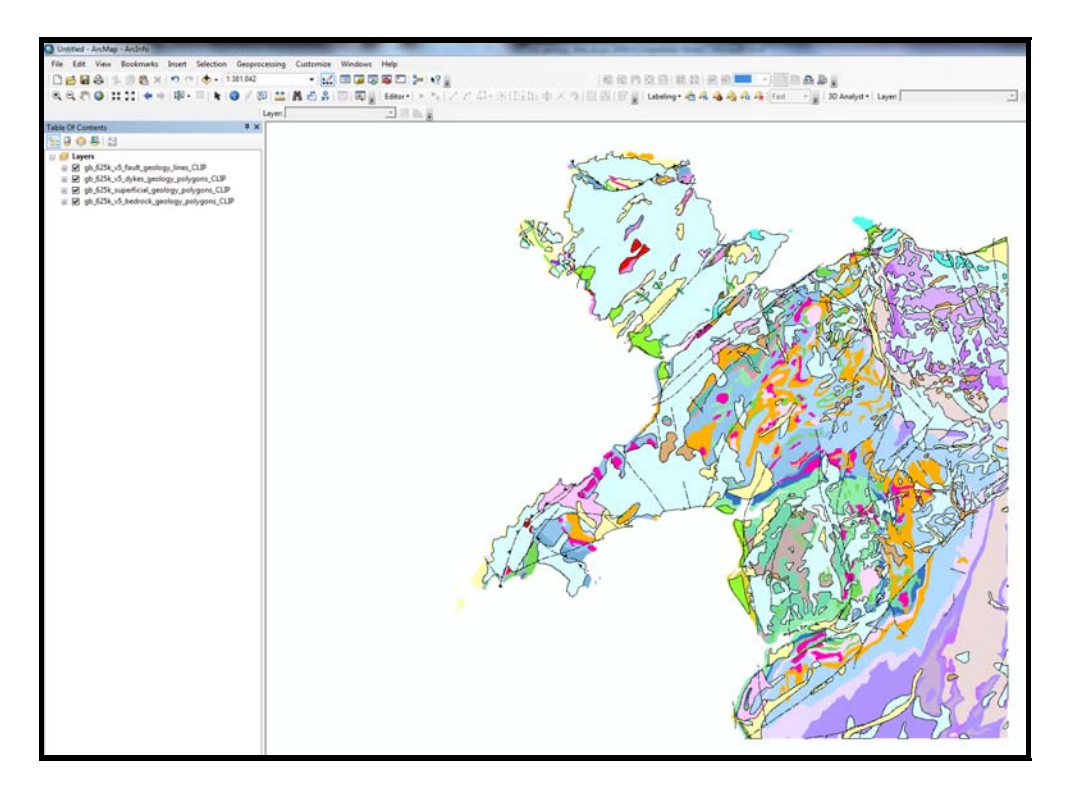

### **Overlaying Geographical Map Data - optional**

In order to view the data with a geographical background we will add the Ordnance Survey 1:250 000 Raster data for the same area as our Anglesey data.

- 1. Click on the File menu in ArcMap and select Add Data.
- 2. Select the folder 250000 OS Raster data
- 3. Double click the sub-folder raster-250k\_65252
- 4. Select the sh.tif tile.
- 5. Click Add.
- 6. You may receive this message. Click Yes.

| Create pyramids for sh.tif (4000 x 4000)                                                                 |
|----------------------------------------------------------------------------------------------------|
| This raster data source does not have pyramids. Pyramids allow for rapid display at varying resolutions. |
| Pyramid building may take a few moments.<br>Would you like to create pyramids?                           |
| <u>H</u> elp <u>Y</u> es <u>N</u> o <u>C</u> ancel                                                       |
| <u>Use my choice and do not show this dialog in the future.</u>                                          |

You should now have a map that looks something similar to the one below. You will notice that the geology totally obscures the view of the geography below it. We need to alter the appearance of the geographical map tile to make it visible below the geology data.

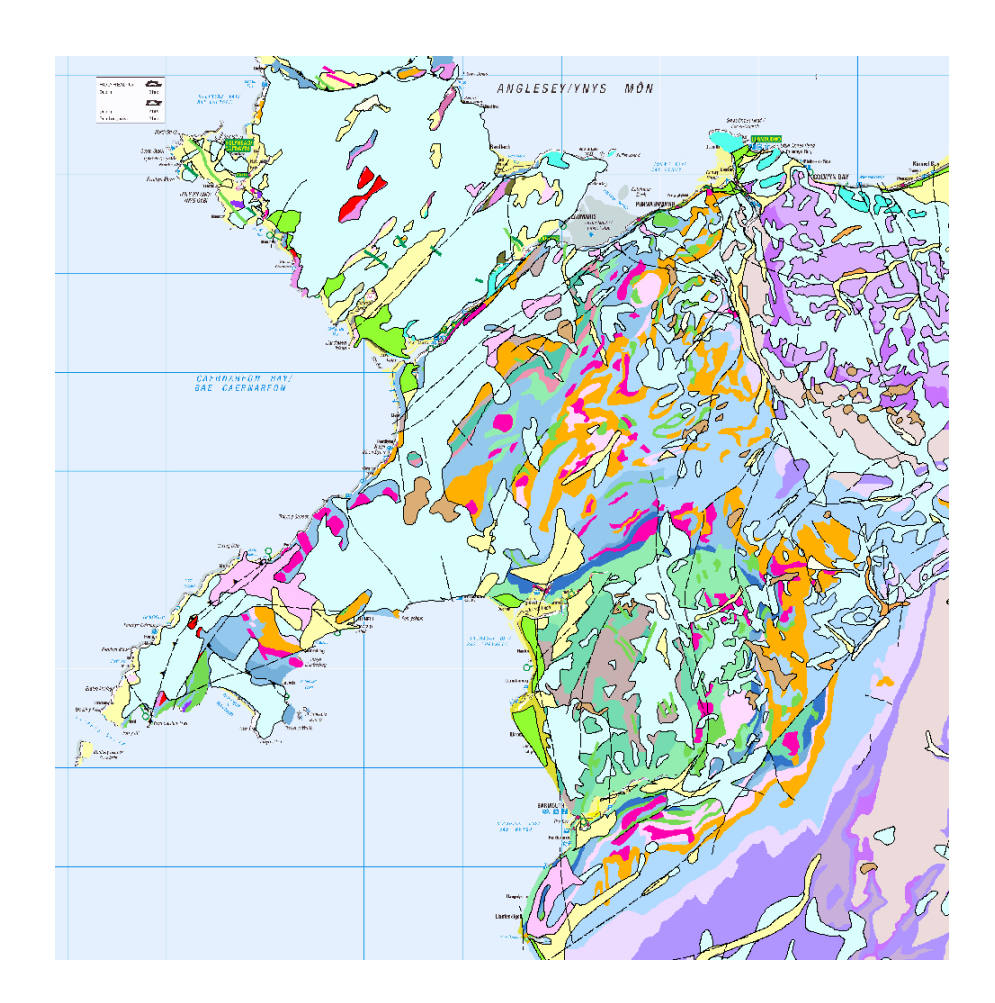

- Click and drag the sh.tif layer above the geology layers in the Table of Contents panel. NOTE: you may have to 'collapse' your layers by clicking on the minus signs in order to see your sh.tif layer.
- 8. Right click on the sh.tif layer in the Table of Contents panel and select Properties.
- 9. Click on the **Display** tab.

| Show Map Tips (uses primary display field                                    | n                            |        |   |  |  |  |
|------------------------------------------------------------------------------|------------------------------|--------|---|--|--|--|
|                                                                              | y                            |        |   |  |  |  |
| Display raster resolution in table of conte                                  | nts                          |        |   |  |  |  |
| Allow interactive display for Effects toolbar Resample during display using: |                              |        |   |  |  |  |
|                                                                              |                              |        |   |  |  |  |
| untrant.                                                                     | Orthorectification using ele | vation |   |  |  |  |
|                                                                              | Constant elevation:          | 0      |   |  |  |  |
| ightness: 0 %                                                                | C DEM 😽 st66.tif             |        | - |  |  |  |
| ansparency: 60 %                                                             | Elevation adjustment         |        |   |  |  |  |
| Display Quality                                                              | Z factor:                    | 1      |   |  |  |  |
| Coarse Medium Normal                                                         | Z offset:                    | 0      |   |  |  |  |
|                                                                              | Geoid:                       | 7      |   |  |  |  |

10.

- 11. Change the **Transparency** to **60%**.
- 12. Click **OK**.

Once you have updated the display of the geographical data you should see the geology through it.

13. **Zoom in** for a closer look. Notice how some of the geology follows the contours. You can experiment with the Transparency level in step 7 to adjust the views for clear analysis.

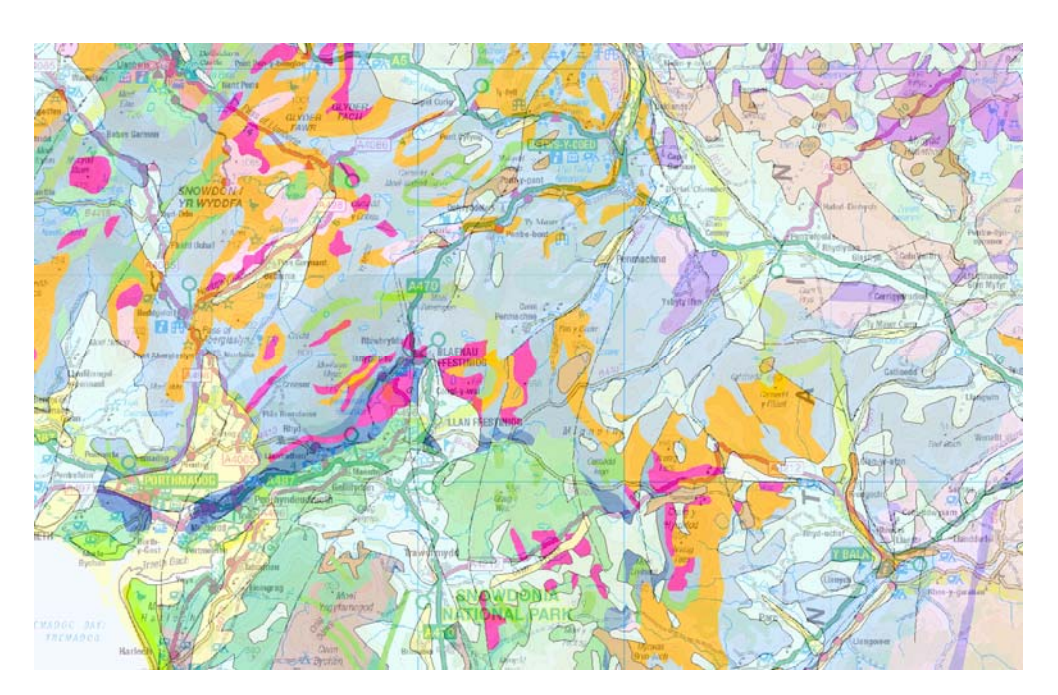